# BENU HANDLEIDING ONLINE VOORSCHRIJF EN INFORMATIE SYSTEEM (OVIS)

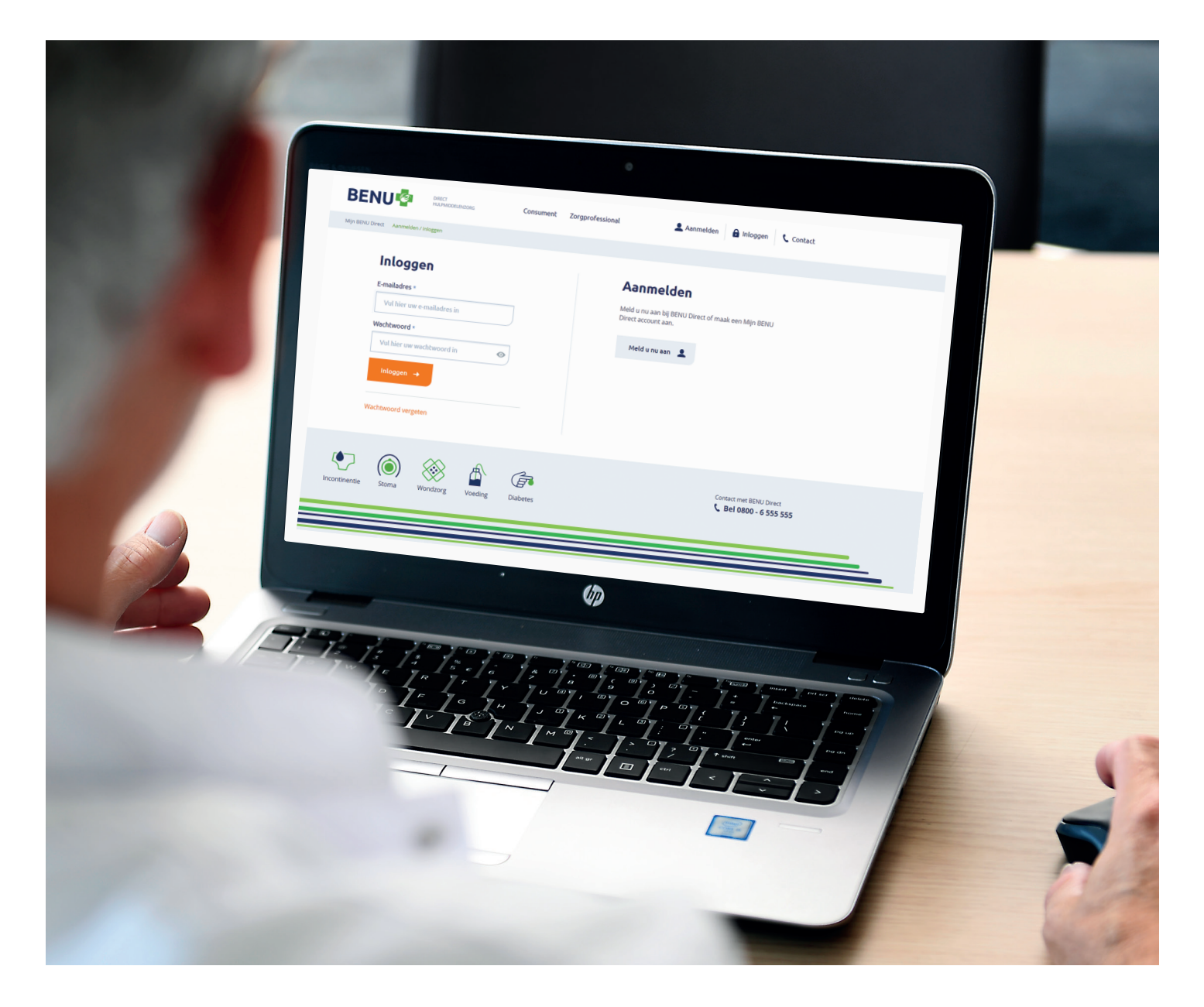

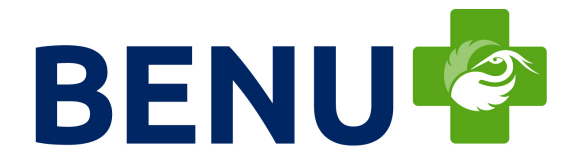

### DECLACARE HANDLEIDING ONDERDEEL VAN BENU DIRECT HULPMIDDELENZORG

## **INHOUDSOPGAVE**

| 1. | INLOGGEN                            | 2  |
|----|-------------------------------------|----|
| 2. | OVERZICHT CLIËNTEN                  | 4  |
| 3. | BESTELHISTORIE EN VERVOLGBESTELLING | 4  |
| 4. | CLIËNT AANMELDEN                    | 6  |
| 5. | VOORSCHRIFT                         | 8  |
| 6. | BESTELLING PLAATSEN                 | 11 |

Disclaimer. Deze informatiemap is met de grootst mogelijke zorg samengesteld. DeclaCare B.V. KvK 24369282 is niet verantwoordelijk of aansprakelijk voor welke directe en/of indirecte schade, van welke aard dan ook, die voortvloeit uit of in enig opzicht verband houdt met het gebruik van deze informatie. Alle informatie kan, zonder voorafgaande kennisgeving, op elk moment worden gewijzigd. Versie 11/2020.

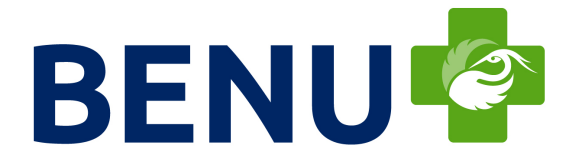

#### 1. INLOGGEN

U gaat naar <u>mijn.benudirect.nl/inloggen</u>, vult u uw e-mailadres en wachtwoord in. Daarna klikt u op '**inloggen**'.

|                                       | Consument Zory | gprofessional 💄 Aanmelden 🔒 Inloggen 🕻 Contact                             |
|---------------------------------------|----------------|----------------------------------------------------------------------------|
| Mijn BENU Direct Aanmelden / Inloggen |                |                                                                            |
| Inloggen                              |                | Aanmelden                                                                  |
| E-mailadres *                         | 7              | Meld u nu aan bij BENU Direct of maak een Mijn BENU<br>Direct account aan. |
| Wachtwoord *                          |                | Meld u nu aan 🔔                                                            |
| Inloggen →                            |                |                                                                            |
| Wachtwoord vergeten                   |                |                                                                            |
| Incontinentie Stoma Wondzorg Voeding  | Diabetes       |                                                                            |
|                                       |                |                                                                            |

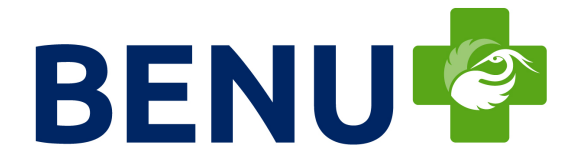

#### 2. OVERZICHT CLIËNTEN

Na het inloggen komt u op het dashboard van OVIS. Hier is het overzicht van aangemelde cliënten te vinden. U kunt hier reeds aangemelde cliënten vinden door te zoeken op naam of geboortedatum. Ook heeft u hier de mogelijkheid om vervolgbestellingen te plaatsen. Dit doet u door op '**Beheren**' te klikken.

|                                                    |                  | Consument Zorgprofessional | 🔒 Uitloggen            |
|----------------------------------------------------|------------------|----------------------------|------------------------|
| Overzicht Cliënt aanmelden Mijn gegevens           | Aanvragen folder |                            |                        |
| Aangemelde cliënten                                |                  |                            | 0                      |
| Cliënt                                             | Aangemeld op     | Hulpmiddel                 | Voorschrift/documenten |
| Naam<br>Geboortedatum<br>BSN-nummer<br>Verzekeraar | 28-08-2020       | Wond & compressie          | Beheren                |
| Naam<br>Geboortedatum<br>BSN-nummer<br>Verzekeraar | 25-08-2020       | Wond & compressie          | Beheren                |

#### 3. BESTELHISTORIE EN VERVOLGBESTELLING

Via '**Details'** vindt u specifiekere informatie. Via **'Vervolgbestelling**' plaatst u makkelijk een vervolgbestelling. U komt daarna direct bij de stap waarbij u producten kunt bestellen.

| Bestelhist  | огіе:      |              |                |         |                   |
|-------------|------------|--------------|----------------|---------|-------------------|
| Ordernummer | Orderdatum | Afleverdatum | Status         |         |                   |
| 2085222934  | 02-10-2020 | 05-10-2020   | In behandeling | Details | Vervolgbestelling |
| 2085222623  | 20-08-2020 | 21-08-2020   | In behandeling | Details | Vervolgbestelling |
| 2085222425  | 23-07-2020 | 23-07-2020   | Afgeleverd     | Details | Vervolgbestelling |

4

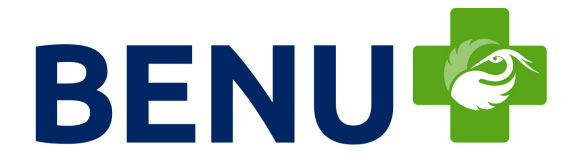

In het cliëntenoverzicht kunt u ook het zorgprotocol bijwerken en extra documenten uploaden.

| Zorg protocollen:   |               |            |                  |
|---------------------|---------------|------------|------------------|
| Naam voorschrift    | Aangemaakt op |            |                  |
| MedOogaandoeningSTD | 04-09-2020    | Vernieuwen | Bijwerken        |
|                     |               |            | 1                |
| Documenten          |               |            |                  |
| Documenten          |               |            |                  |
| Uploaden            |               |            |                  |
| Selecteer bestand   |               |            | Kies een bestand |
| Upload document     |               |            |                  |

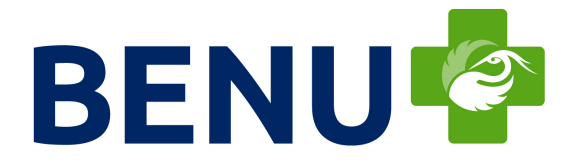

#### 4. CLIËNT AANMELDEN

- Meld een nieuwe cliënt aan via de button 'Cliënt aanmelden'.
- Klik hiervoor op button 'BSN nummer' of 'Adresgegevens'.
- Vul bij een nieuwe cliënt de geboortedatum in.
- OVIS controleert automatisch de verzekeringsgegevens.
- Selecteer daarna het benodigde hulpmiddel en klik op 'Verder naar Cliëntgegevens'.

| Controle of uw cliënt bekend is bij BENU Direct      |
|------------------------------------------------------|
| U kunt uw cliënt op 2 manieren opzoeken:             |
| BSN nummer Adresgegevens                             |
| Burgerservicenummer (BSN)                            |
| Burgerservicenummer van uw cliënt *                  |
| Typ hier het Burgerservicenummer ?                   |
| Geboortedatum                                        |
| De datum waarop uw cliënt is geboren -               |
| Dag * Maand * Jaar *                                 |
| Welke hulpmiddelen heeft uw cliënt nodig?            |
|                                                      |
|                                                      |
| Continentie Stoma Wond & compressie Voeding Diabetes |
| · · · · · · · · · · · · · · · · · · ·                |
| Verder naar cliëntgegevens 🔶                         |
|                                                      |

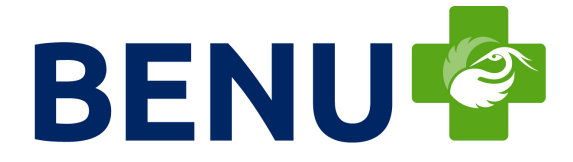

Vul alle velden in. Klik daarna op '**Verder naar voorschrift**' voor de volgende stap.

| Contactgegevens cliënt                                                                       |
|----------------------------------------------------------------------------------------------|
| Om contact op te kunnen nemen vragen wij u om de contactgegevens van uw cliënt in te vullen. |
| Telefoonnummer van uw cliënt                                                                 |
| 0612345678                                                                                   |
| Adresgegevens cliënt                                                                         |
| Postcode ~                                                                                   |
| Postcode                                                                                     |
| Huisnummer *                                                                                 |
| Huisnummer                                                                                   |
| Toevoeging                                                                                   |
| Toevoeging                                                                                   |
| Straatnaam                                                                                   |
| Straatnaam wordt automatisch ingevuld                                                        |
| Plaatsnaam                                                                                   |
| Plaatsnaam wordt automatisch ingevuld                                                        |
|                                                                                              |
| Verder naar voorschrift →                                                                    |

7

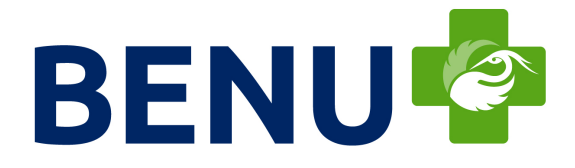

#### 5. VOORSCHRIFT

Kies voor 'Voorschrift opstellen' of voor 'Documenten Uploaden'.

- Voorschrift opstellen: selecteer voor welk type wond en compressie de aanvraag is. In deze werkinstructie is dat Compressie.
- Documenten uploaden: voorzie het voorschrift van een B4-code of een ingevuld zorgplan.

Bent u niet voorschrijvend bevoegd en heeft u enkel de verwijzing? Maak het voorschrift op en upload de verwijzing aan het einde van het zorgprotocol.

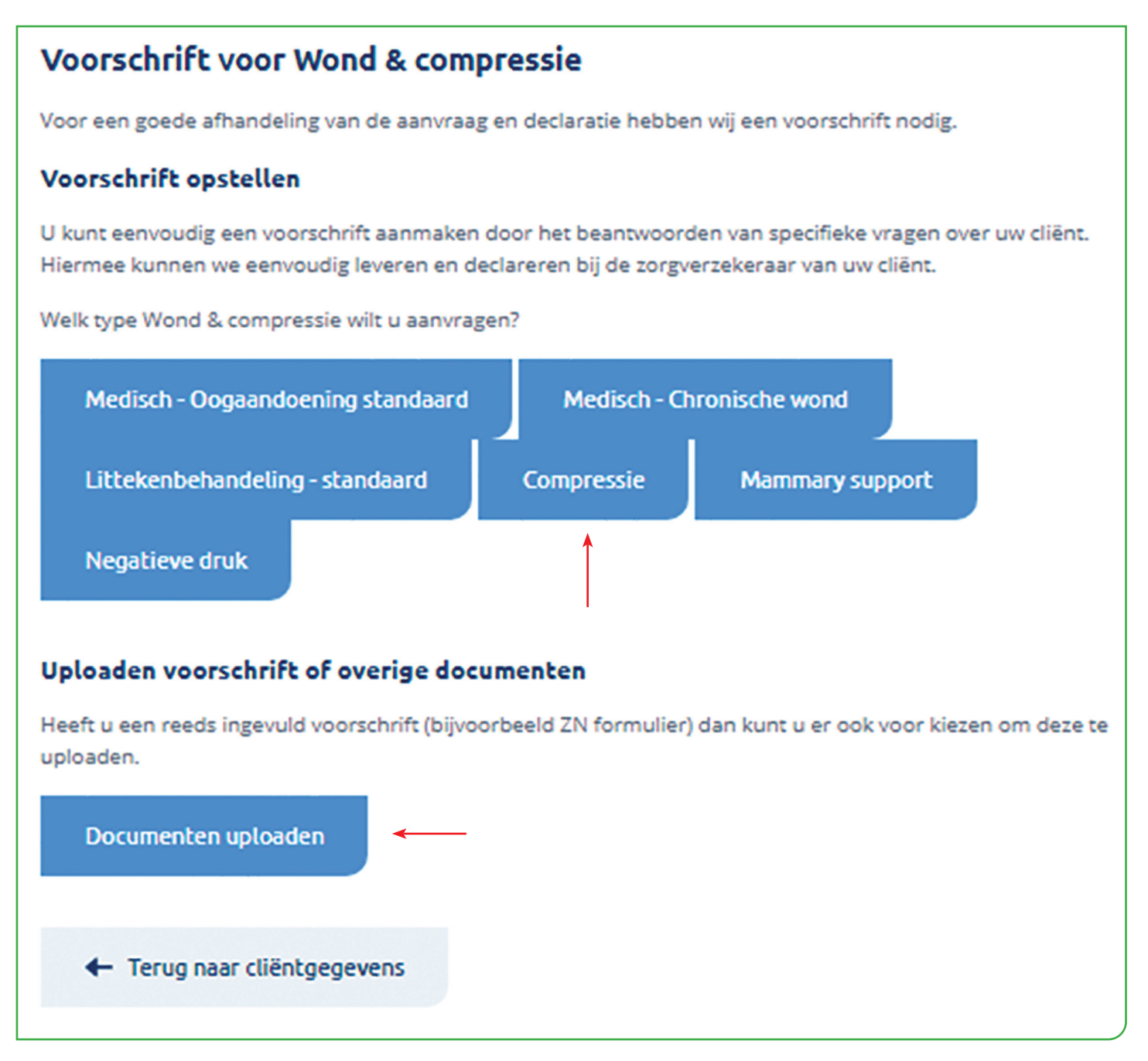

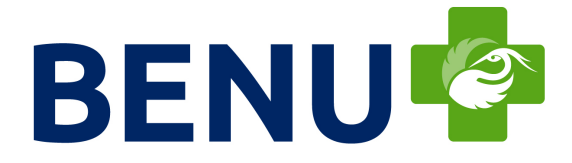

U vult nu de vragenlijst in (onderstaande vragen zijn fictief ingevuld).

| Vragenlijst                                                         |
|---------------------------------------------------------------------|
| Om welke medische indicatie gaat het? *                             |
| O Primair lymfoedeem                                                |
| Secundair lymfoedeem                                                |
| O Posttraumatisch oedeem                                            |
| O Post trombotisch oedeem                                           |
| Veneus oedeem (CVI)                                                 |
| C Lipoedeem                                                         |
| ○ Anders                                                            |
| Aanvulling ziektebeeld *                                            |
| Open wond                                                           |
| Locatie van de aandoening<br>Wat is de locatie van de aandoening? * |
| Hoofd hals gebied                                                   |
| Thorax                                                              |
| Genitaliën                                                          |
| Arm                                                                 |
| Hand                                                                |
| Been                                                                |
| Voet                                                                |
| Teen                                                                |
| Anders                                                              |
| Behandeling                                                         |
| Geschatte behandelduur (in maanden) *                               |
| 1 maand                                                             |
| Geschatte behandelduur (in maanden) * 1 maand                       |

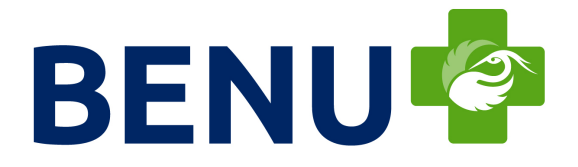

| Onderbouwing en behandeladvies                                        |                           |
|-----------------------------------------------------------------------|---------------------------|
| Geef een onderbouwing voor de keuze van het materiaal *               |                           |
| gevoelige huid                                                        |                           |
| Wat is de wisselfrequentie? *                                         |                           |
| 3x per week                                                           |                           |
| Behandeladvies *                                                      |                           |
| O Dag en nacht compressie                                             |                           |
| O Dag compressie                                                      |                           |
| O Nacht compressie                                                    |                           |
| O Anders/overige                                                      |                           |
| Extra omschrijving *                                                  |                           |
| n.v.t.                                                                |                           |
| Einde intake                                                          |                           |
| Wilt u nog aanvullende documenten uploaden?                           |                           |
| Documenten uploaden                                                   |                           |
| <ul> <li>Terug naar voorschrift voor wond &amp; compressie</li> </ul> | Verder naar bestellen 🛛 🕂 |
|                                                                       |                           |

Na het invullen klikt u op '**Verder naar bestellen**'.

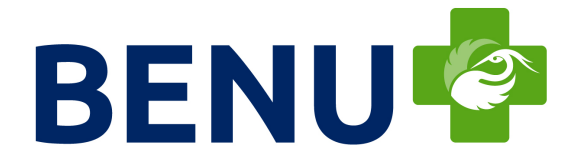

#### 6. BESTELLING PLAATSEN

De stappen hierboven leiden u naar de pagina waar u producten kunt bestellen. Selecteer de productgroep *Compressie-, verbandmiddelen en oogpleisters.* 

Het is mogelijk om producten te zoeken via een zoekopdracht. Via het vergrootglas krijgt u meer informatie over het product.

| 1     →     2     →     3       Cliënt opzoeken     Cliëntgegevens     Voorsch | → Z       | 4 →<br>ellen Aang | 5<br>gemeld   |           |
|--------------------------------------------------------------------------------|-----------|-------------------|---------------|-----------|
| U bestelt namens afdeling/vestiging: Declacare Afdeling maassluis              |           |                   |               |           |
| Bestel producten                                                               |           |                   |               |           |
| lter op productgroep                                                           |           |                   |               |           |
| Compressie- , verbandmiddelen en oogpleisters                                  |           |                   |               | -         |
| pek op naam, ZI nummer, fabrikant of artikelnummer                             |           |                   |               |           |
| urgo                                                                           |           |                   |               | ► Q       |
|                                                                                |           |                   | Reset         | filters   |
| Naam                                                                           | ZI nummer | Fabrikant         | Artikelnummer |           |
| URGOK2 LITE COMPRESSIE ZWACHTELSYSTEEM MAAT 1 18-25CM                          | 16233719  | URGO MEDICAL      | 165496        | Toevoegen |
| URGOK2 LITE COMPRESSIE ZWACHTELSYSTEEM MAAT 2 25-32CM                          | 16233727  | URGO MEDICAL      | 165497        | Toevoegen |
| URGOK2 COMPRESSIE ZWACHTELSYSTEEM MAAT 2                                       | 15468038  | URGO MEDICAL      | 97850         | Toevoegen |
| URGOK2 COMPRESSIE ZWACHTELSYSTEEM MAAT 1                                       | 15468011  | URGO MEDICAL      | 97849         | Toevoegen |
| URGOCLEAN AG KOMPRES 15X20CM STERIEL                                           | 16078047  | URGO MEDICAL      | 150009        | Toevoegen |
| URGOSORB SILVER HYDROCOLLOID ALGINAATVERBAND 10X10CM ZILVER STERIEL            | 15250075  | URGO MEDICAL      | 66823         | Toevoegen |
| URGOSORB SILVER HYDROCOLLOID ALGINAATVERBAND 5X5CM ZILVER STERIEL              | 15250059  | URGO MEDICAL      | 66821         | Toevoegen |
| URGOTUL FOAM BORDER WONDVERBAND 10X10CM STERIEL                                | 15953270  | URGO MEDICAL      | 138385        | Toevoegen |
|                                                                                |           |                   |               |           |
| URGOTUL FOAM BORDER WONDVERBAND 8X8CM STERIEL                                  | 15953254  | URGO MEDICAL      | 138383        | Toevoegen |

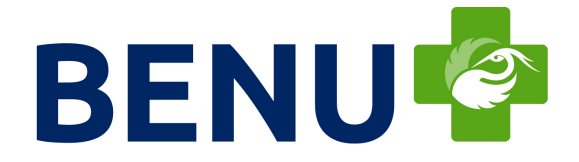

In dit voorbeeld is de Urgo K2 geselecteerd. Hierna klikt u op 'Verder naar bezorginformatie'.

| Bestellijst                                           |           |               |                                |
|-------------------------------------------------------|-----------|---------------|--------------------------------|
| Naam                                                  | ZI nummer | Artikelnummer | Aantal                         |
| URGOK2 LITE COMPRESSIE ZWACHTELSYSTEEM MAAT 1 18-25CM | 16233719  | 165496        | 4 Verwijder                    |
| <ul> <li>Terug naar voorschrift</li> </ul>            |           |               | ferder naar bezorginformatie 🔶 |

U komt nu op de pagina waar u de bestelling kunt controleren en het gewenste afleveradres kan kiezen. Als uw bestelling klopt klikt u op '**Afronden**'.

|                                                                                                    | 20                                                         |                                                       |                           |                       |
|----------------------------------------------------------------------------------------------------|------------------------------------------------------------|-------------------------------------------------------|---------------------------|-----------------------|
| i U bestelt namens afdeling/vestiging:                                                                                                    | Declacare Afdelin;                                         | g Maassluis                                           |                           |                       |
| Bestellen                                                                                                    |                                                            |                                                       |                           |                       |
| U heeft de volgende producten besteld:                                                                                                    |                                                            |                                                       |                           |                       |
| Naam                                                                                                    | ZI nummer                                                  | Artikelnummer                                         | Aantal                    |                       |
| URGOK2 LITE COMPRESSIE<br>ZWACHTELSYSTEEM MAAT 1 18-25CM                                                                                                    | 16233719                                                   | 165496                                                | 4                         | Verwijder             |
| Waar moeten de producten afg                                                                                                    | eleverd wor                                                | den?                                                  |                           |                       |
| Afleveradres                                                                                                    |                                                            |                                                       |                           |                       |
| O Thuisadres cliënt                                                                                                    |                                                            |                                                       |                           |                       |
| Anders                                                                                                    |                                                            |                                                       |                           |                       |
| Afleverdatum<br>Bestelt u voor 17:00 dan ontvangt u pro-<br>producten die rechtstreeks door de fabr<br>vragen neemt u dan contact op met BEN<br>Overige opmerkingen: | ducten op voorra<br>ikant worden gek<br>IU Direct of Decla | ad de volgende wer<br>everd verschilt per f<br>icare. | kdag. Leve<br>abrikant. H | rtijd voor<br>feeft u |
|                                                                                                    |                                                            |                                                       |                           |                       |
| 🗲 Terug naar bestellen                                                                                                    |                                                            |                                                       | Afronden                  | → <b>≺</b>            |

U heeft nu succesvol een bestelling geplaatst.

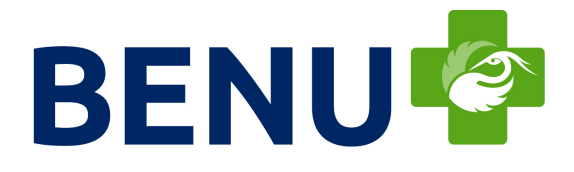

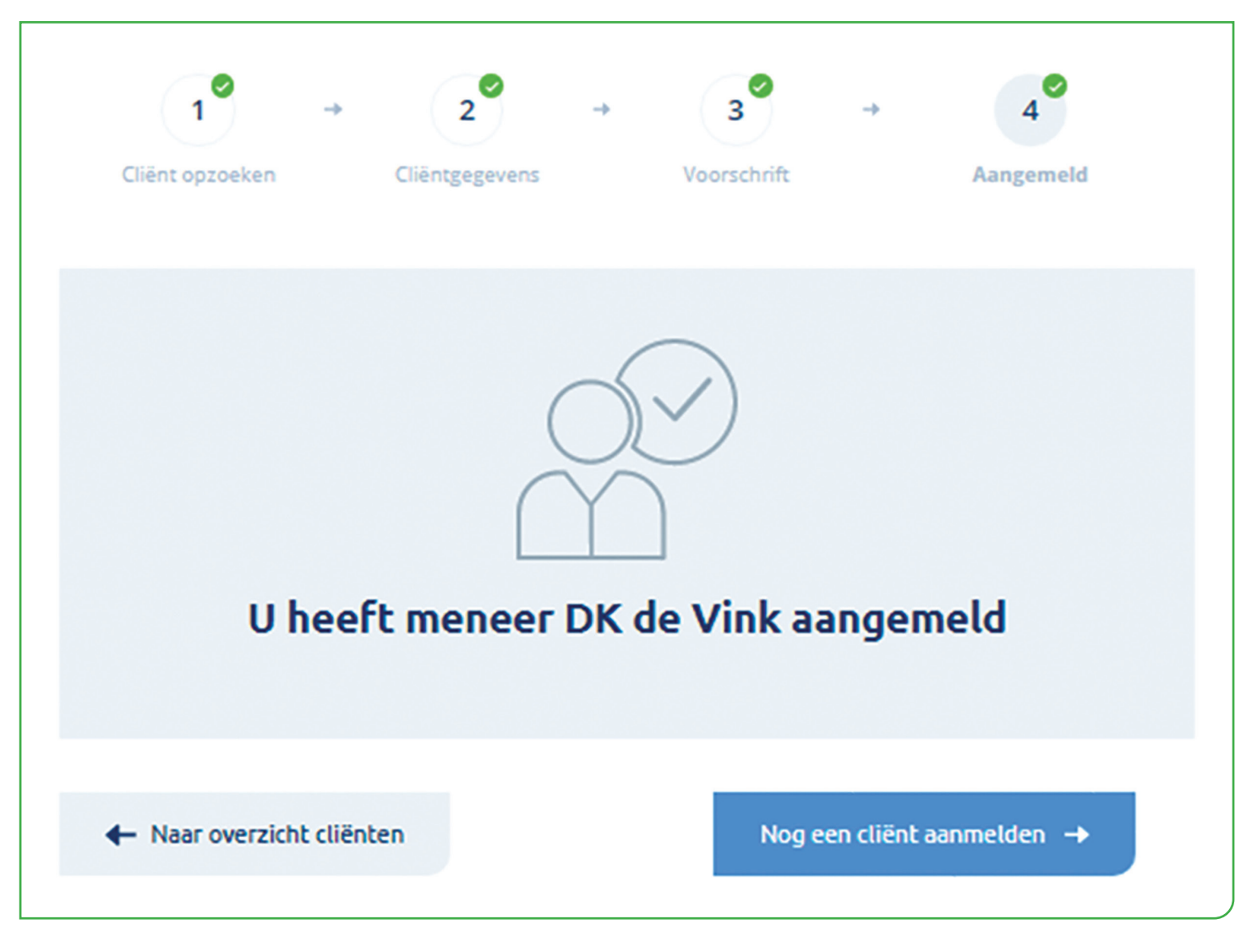

DeclaCare controleert de bestelling op volledigheid en/of de producten worden vergoed door de zorgverzekeraar. Bestelt u voor 17.00 uur dan ontvangt u of de cliënt de producten (mits op voorraad) de volgende werkdag.

Mocht u desondanks vragen hebben? Neem dan contact op via info@declacare.nl